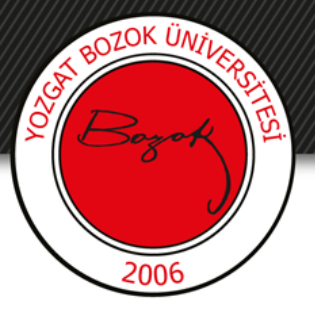

# **YOZGAT BOZOK ÜNİVERSİTESİ**

## Eşleştirme Sorusu Ekleme

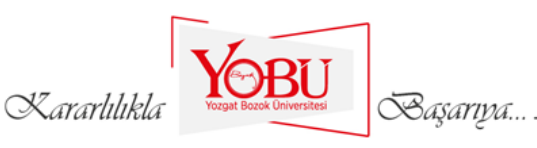

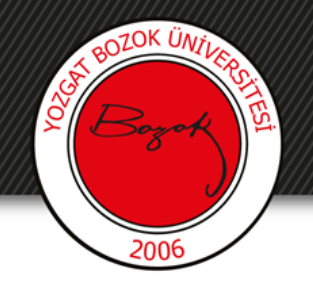

Dersin ilgili sınavına tıklanır.

## ARA SINAV HAFTASI

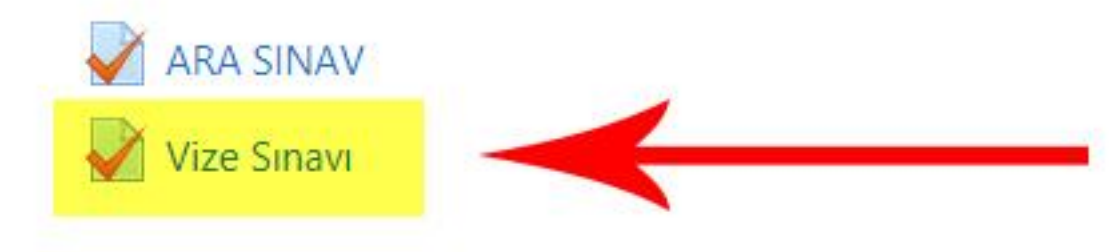

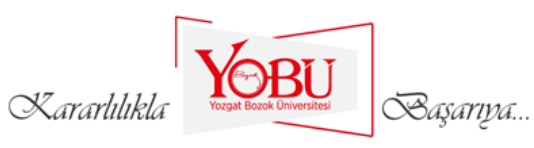

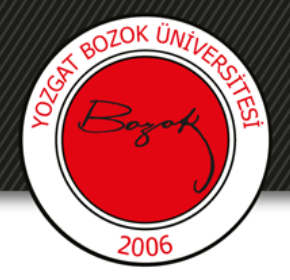

#### 'Ekle' kısmından 'yeni bir soru'ya tıklanır.

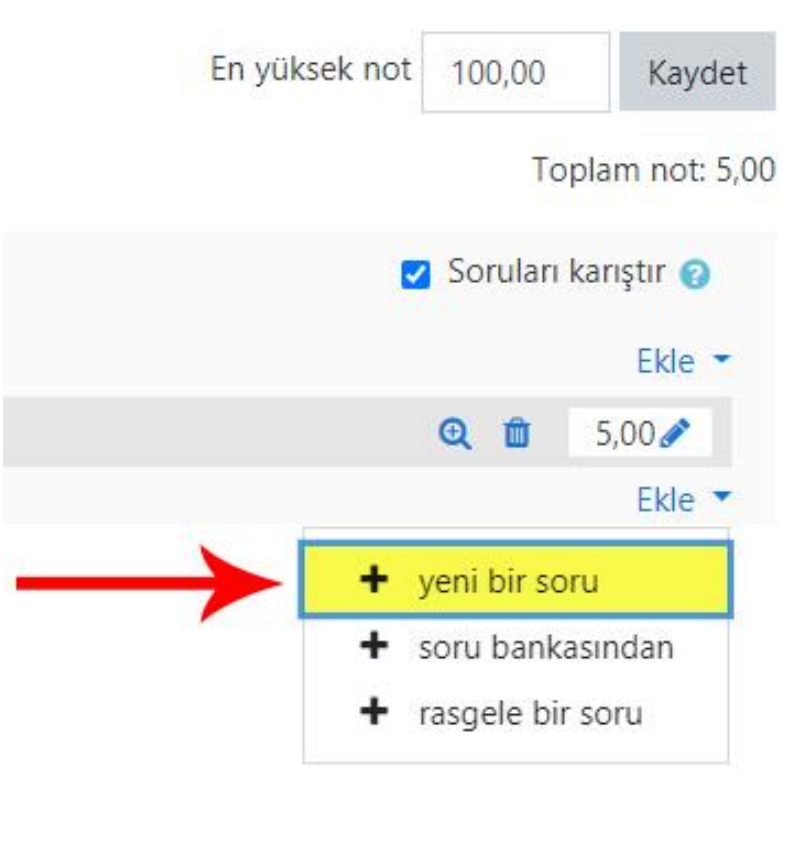

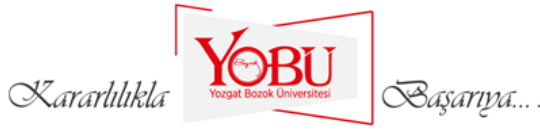

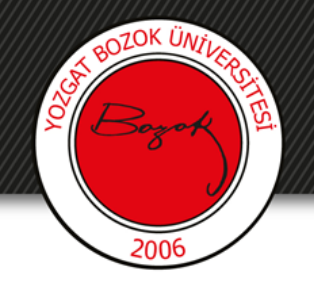

- 'Eşleştirme' seçeneği işaretlenir (1).
- 'Ekle' butonuna basılır (2).

| Ekl        | ene               | ecek soru ti                         | oini s | eçin                   |   |
|------------|-------------------|--------------------------------------|--------|------------------------|---|
| SOF        | RULAI             | R                                    | Î      | Soru sayısı her cevabı | b |
| 0          | ŧ≡                | Çoktan seçmeli                       |        | seçimendir.            |   |
| 0          | ••                | Doğru/Yanlış                         |        |                        |   |
| Ø          | H                 | Eşleştirme                           | 1      |                        |   |
| 0          |                   | Kısa cevap                           |        |                        |   |
| 0          |                   | Sayısal                              |        |                        |   |
| 0          |                   | Yazılı                               |        |                        |   |
| $\bigcirc$ | 2#2<br>=-?        | Basit Hesaplanmış                    |        |                        |   |
| 0          | •                 | Eksik kelimeleri<br>seç              |        |                        |   |
| 0          | <u>2+2</u><br>= ? | Hesaplanan çoklu<br>seçim            |        |                        |   |
| 0          | 2+2<br>= ?        | Hesaplanmış                          |        |                        |   |
| 0          | ÷                 | İşaretleyicileri<br>sürükle ve bırak | •      |                        |   |
|            |                   |                                      |        | <b>2</b> Ekle          |   |

Başarıya...

her cevabı bir olasılıklar listesinden

Kararlılıkla

**i**ptal

×

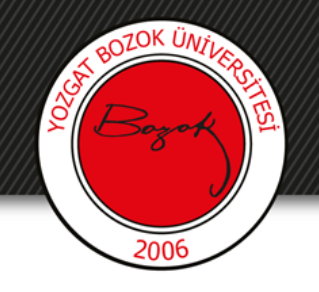

- Soru adı kısmına 'Eşleştirme' yazılır (1).
- Soru metini kısmına Sınav sorusu yazılır (2).
- Varsayılan not kısmına sorunun puan değeri girilir (3).
- 'Karıştır' seçeneği işaretlenir (4).

Eşleştirme sorusu düzenleniyorø

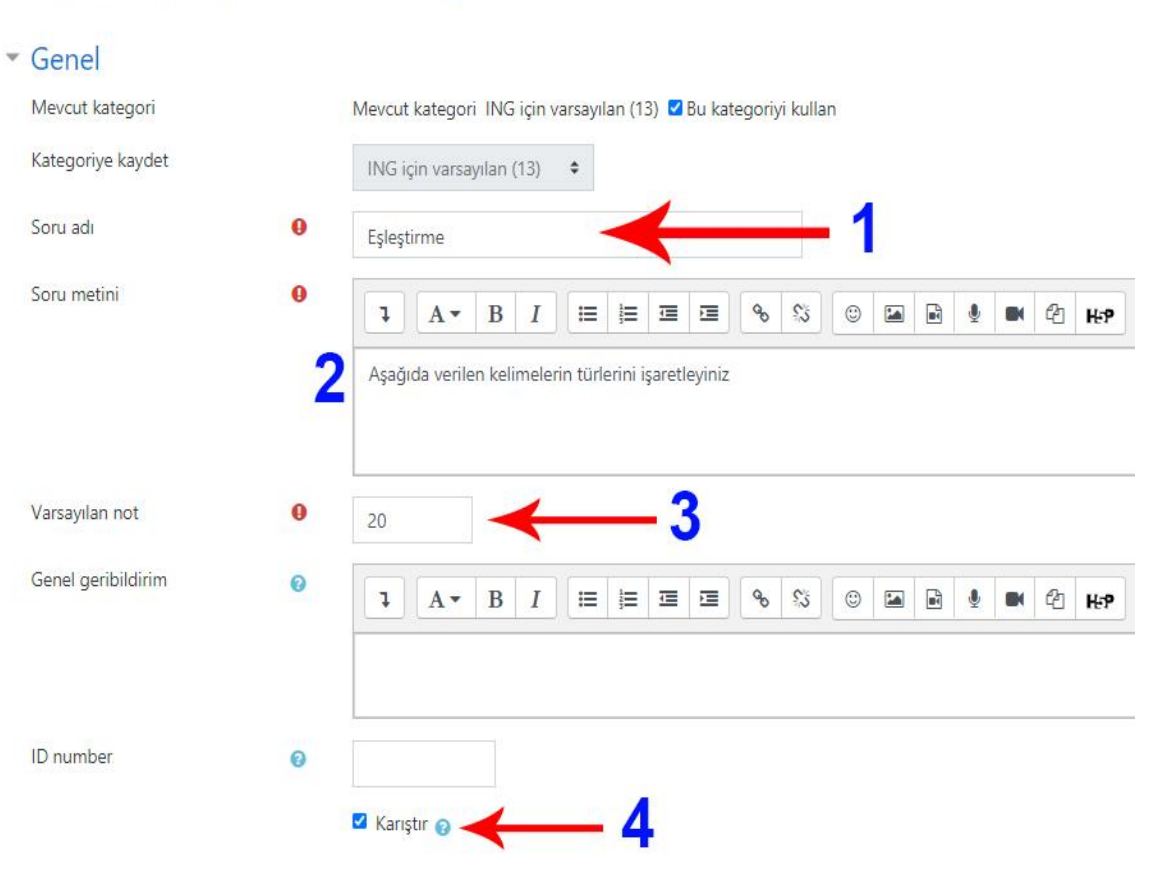

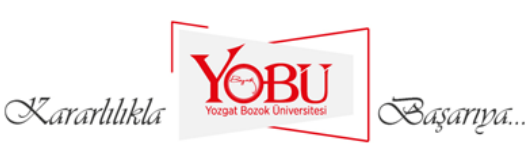

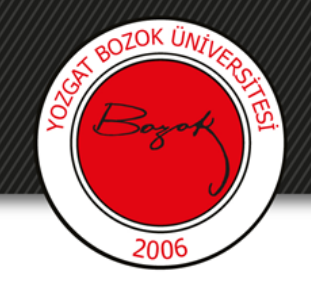

 Sorular ve cevapları yazılır. Daha fazla seçenek eklemek için
 '3 seçenek daha ekle' butonuna tıklanır.

| Soru 1 |                                      |  |  |  |  |  |  |  |  |  |  |
|--------|--------------------------------------|--|--|--|--|--|--|--|--|--|--|
|        |                                      |  |  |  |  |  |  |  |  |  |  |
|        | go                                   |  |  |  |  |  |  |  |  |  |  |
| Cevap  | Verb                                 |  |  |  |  |  |  |  |  |  |  |
| Soru 2 | <b>1</b> A ▼ B I ≔ ≡ ≡ % % © ⊠ № ℓ H |  |  |  |  |  |  |  |  |  |  |
|        | window                               |  |  |  |  |  |  |  |  |  |  |
| Cevap  | Noun                                 |  |  |  |  |  |  |  |  |  |  |
| Sonu 3 |                                      |  |  |  |  |  |  |  |  |  |  |
| 5010 5 |                                      |  |  |  |  |  |  |  |  |  |  |
|        | and                                  |  |  |  |  |  |  |  |  |  |  |
| Cevap  | Conjunctions                         |  |  |  |  |  |  |  |  |  |  |
| Soru 4 |                                      |  |  |  |  |  |  |  |  |  |  |
|        |                                      |  |  |  |  |  |  |  |  |  |  |
|        | quickly                              |  |  |  |  |  |  |  |  |  |  |
| Cevap  | Adverb                               |  |  |  |  |  |  |  |  |  |  |
|        | 3 seçenek daha ekle                  |  |  |  |  |  |  |  |  |  |  |
|        | r                                    |  |  |  |  |  |  |  |  |  |  |

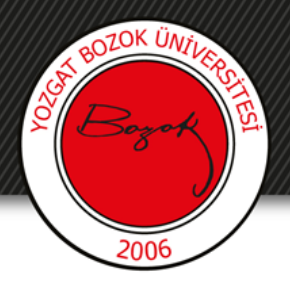

### Doğru, kısmen doğru ve yanlış yanıtlar için geri bildirimler girilebilir.

| <ul> <li>Birleşik geribildirim</li> </ul> |                   |                        |              |        |       |                  |        |            |         |            |   |  |   |   |    |     |
|-------------------------------------------|-------------------|------------------------|--------------|--------|-------|------------------|--------|------------|---------|------------|---|--|---|---|----|-----|
| Tüm doğru yanıtlar için                   | 1                 | A-                     | B            | Ι      | [III  | ¦⊒<br>≣          | ⊡      | E          | ø       | <b>?</b> 3 | ٢ |  | M | • | ¢  | H-P |
|                                           | Ceva              | ibiniz do              | ğru.         |        |       |                  |        |            |         |            |   |  |   |   |    |     |
| Kısmen doğru tüm yanıtlar için            | 1                 | A.                     | B            | I      | (III) | 122              | ⊡      | E          | Qo      | S          |   |  |   | Ŷ | 42 | Нър |
|                                           | Ceva              | ibiniz kis             | men d        | oğru   |       |                  |        |            |         |            |   |  |   |   |    |     |
| Ayarlar                                   | Son               | u t <mark>a</mark> mam | ilandığ      | unda ( | doğru | yanıtl           | arın s | ayısın     | ı göste | ŧ٢         |   |  |   |   |    |     |
| Tüm yanlış cevaplar için                  | 1                 | A.                     | В            | I      | I     | 1<br>2<br>2<br>2 | ī      |            | 90      | S          | ٢ |  |   | Q | 仓  | H-P |
|                                           | Cevabınız yanlış. |                        |              |        |       |                  |        |            |         |            |   |  |   |   |    |     |
|                                           | Kararlıl          | ikla                   | Yozgat Bozol | BL     | J     | Ba               | ISATIV | 1 <i>a</i> |         |            |   |  |   |   |    |     |

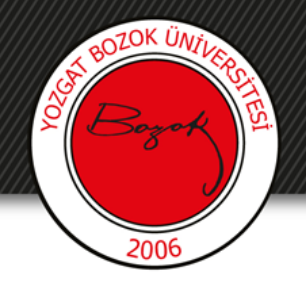

## 'Değişiklikleri kaydet' butonuna tıklanarak soru kaydedilir.

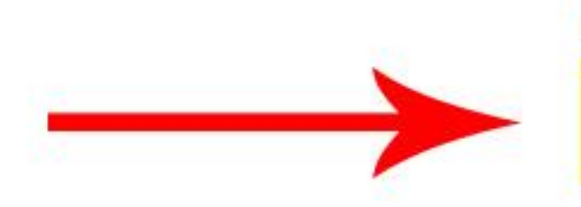

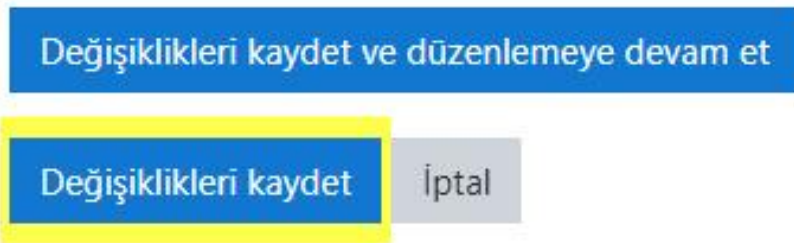

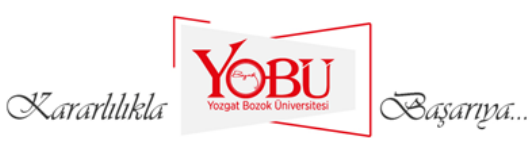